## How to Download Microsoft Office 365

1. Go to the EKU Website (eku.edu). Navigate to the *Login to EKU* button [1]. Select *Email-Students* [2].

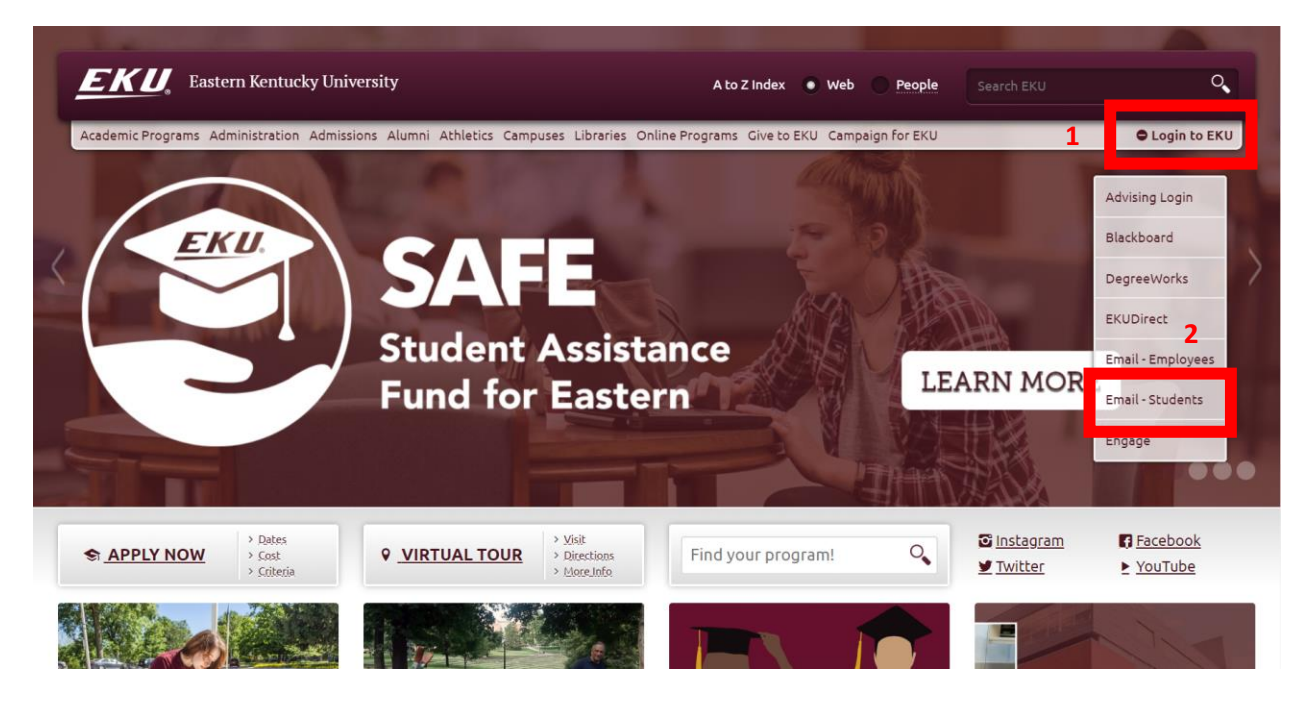

2. Select Login to myMail. Login using your EKU email and password.

| <b>EKU</b> myMail                                                                                                    | Coffice 365                                                                                   |
|----------------------------------------------------------------------------------------------------|-----------------------------------------------------------------------------------------------|
| features                                                                                                    | sign in                                                                                       |
| <ul> <li>&gt;&gt; No more cleaning out your inbox!<br/>You get a web-based email account with a 25GB mailbox.</li> <li>&gt;&gt; Communicate from your phone, PC, or Mac<br/>using e-mail, instant messaging, video chat, and online meetings.</li> <li>&gt;&gt; Work together online with Office Web Apps<br/>Create, share and update Microsoft Office documents without losing<br/>formatting when saving to various places.</li> <li>&gt;&gt; Collaborate in real time<br/>Share your desktop, whiteboard, and record a live video call.</li> </ul> | If unable to login, please clear browser cache,<br>close browser and try again.<br>Need help? |
| Better coordinate your schedule<br>by sharing calendars with classmates and team members.                                                                                                    | Currently enrolled EKU students who know password:                                            |
| Configure Your iOS Device                                                                                                    | Change My Password                                                                            |
|                                                                                                    | Currently enrolled EKU students who forgot password:                                          |

Once you login to your email, you will see your email inbox. In the top right corner of the screen, click on your profile picture (circle with initials of your last and middle name) [1]. Once a menu appears, select *My account* [2].

|              | ,∕⊃ Search                                        | ଭ 🕫 🍭 ? 🛁 ଦ 🚯                                            |
|--------------|---------------------------------------------------|----------------------------------------------------------|
| =            | New message 🏷 Undo                                | 1/2 🗇 My account ×                                       |
|              |                                                   | Fowlie, Ethan A.                                         |
|              |                                                   | Available ~<br>My account<br>Onen another of<br>Sign out |
|              | Your Other inbox is cleared<br>View Focused inbox |                                                          |
|              |                                                   |                                                          |
| 88           |                                                   |                                                          |
| $\checkmark$ |                                                   |                                                          |

4. Once you are on the My account screen, in the top left box labeled Office Apps & Devices, select *View Apps & Devices.* 

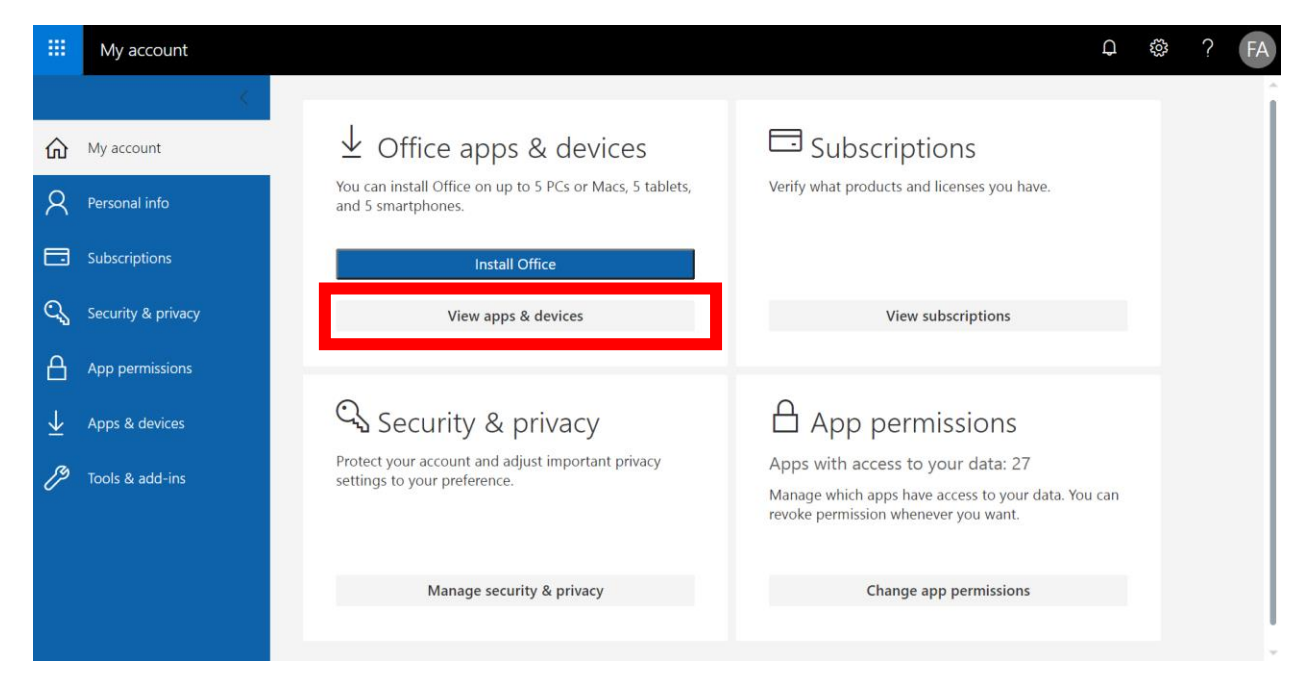

 On the App & Devices page, you will see the option to install Microsoft Office and Skype for Business. To download, select the language from the *Language* drop-down menu [1]. Next select the version from the *Version* drop-down menu [2] (select 64-bit if it is an option). Finally, select the *Install Office* or *Install Skype* button [3].

|        | My account                        |                                                                                                    | Q | ŝ | ? | FA |
|--------|-----------------------------------|----------------------------------------------------------------------------------------------------|---|---|---|----|
| ŵ      | <<br>My account                   | Apps & devices                                                                                                    |   |   |   |    |
| 8      | Personal info                     | Office 1 2 III III III III III IIII IIII IIII                                                                                                    |   |   |   |    |
| ି କ    | Security & privacy                | DEVICES                                                                                                    |   |   |   |    |
| A<br>↓ | App permissions<br>Apps & devices | Skype for Business                                                                                                    |   |   |   |    |
| ß      | Tools & add-ins                   | English (United States)       64-bit       Skype for Business Basic       Instant Skype         1       2         Get Office on your phone or tablet |   |   |   |    |
|        |                                   | iOS   Android   Windows                                                                                                    |   |   |   |    |

6. After you click *Install*, an executable will install. Click on it and run the installer. If it requires you to log in again after install, use your EKU email and password.

|                       | My account                       |                                                          |                                | L. L. L. L. L. L. L. L. L. L. L. L. L. L      | 1 🔅 | ?        | FA |
|-----------------------|----------------------------------|----------------------------------------------------------|--------------------------------|-----------------------------------------------|-----|----------|----|
|                       |                                  | Just a few more steps                                    |                                |                                               |     |          |    |
| ۵                     |                                  |                                                          | $\frown$                       |                                               |     |          |    |
| 8                     |                                  | Saturn +                                                 | Ves                            |                                               |     |          |    |
|                       |                                  | Jetup                                                    |                                |                                               |     |          |    |
| C,                    | Security & privacy               |                                                          |                                | <b>Office</b>                                 |     |          |    |
| A                     |                                  | d subscitue :                                            |                                |                                               |     |          |    |
| $\overline{\uparrow}$ | Apps & devices                   | Click Open                                               | Say "yes"                      | <ul><li>Stay online</li></ul>                 |     |          |    |
| Þ                     |                                  | Click the <b>Setup</b> file at the bottom of the screen. | Click Yes to start installing. | Downloading all of Office might take a while. |     |          |    |
|                       |                                  | Close <u>Need help installing?</u>                       |                                |                                               |     |          |    |
| ٥                     | Setup.X64.en-us_O3e<br>Open file | xe                                                       |                                |                                               | 5   | show all | ×  |